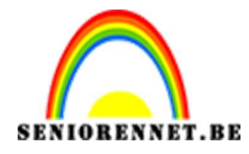

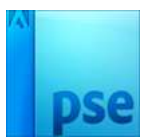

## Rome by Night

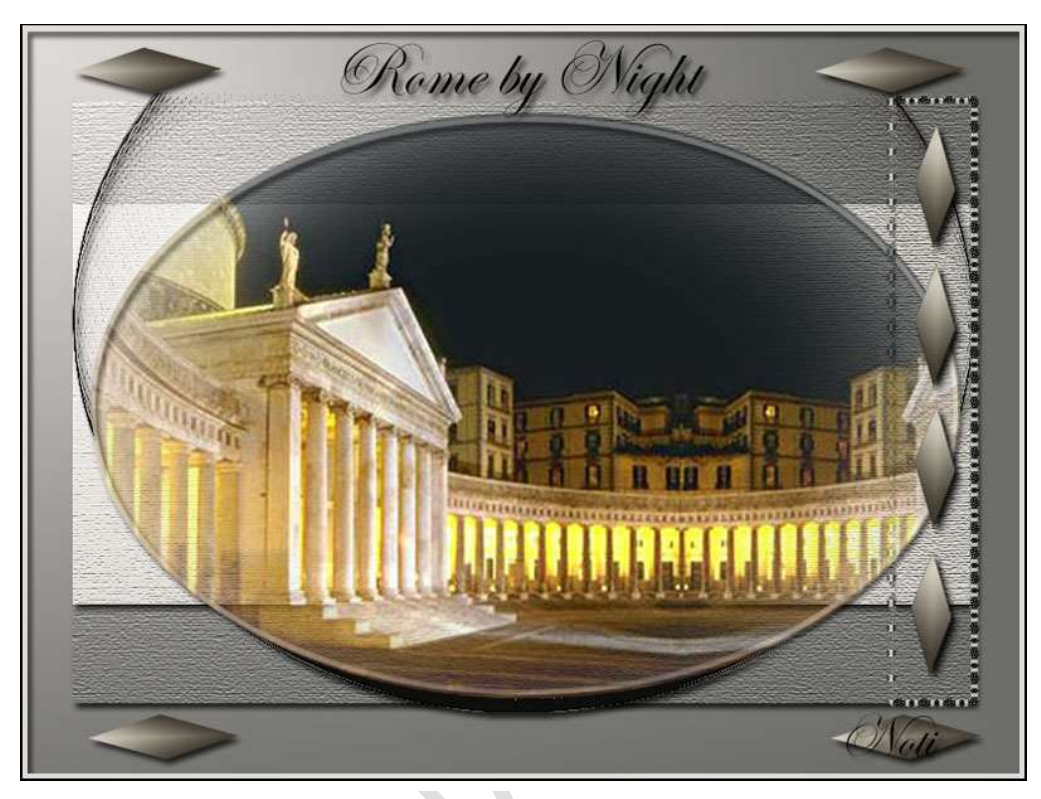

- 1. Zet het voorgrondkleur #dfdcd9 en achtergrondkleur op #6c6c69
- 2. Open "Basis selecties" verder niets mee doen.
- 3. Nieuwe laag vullen met een verloop Ruitverloop van links boven naar rechts beneden.

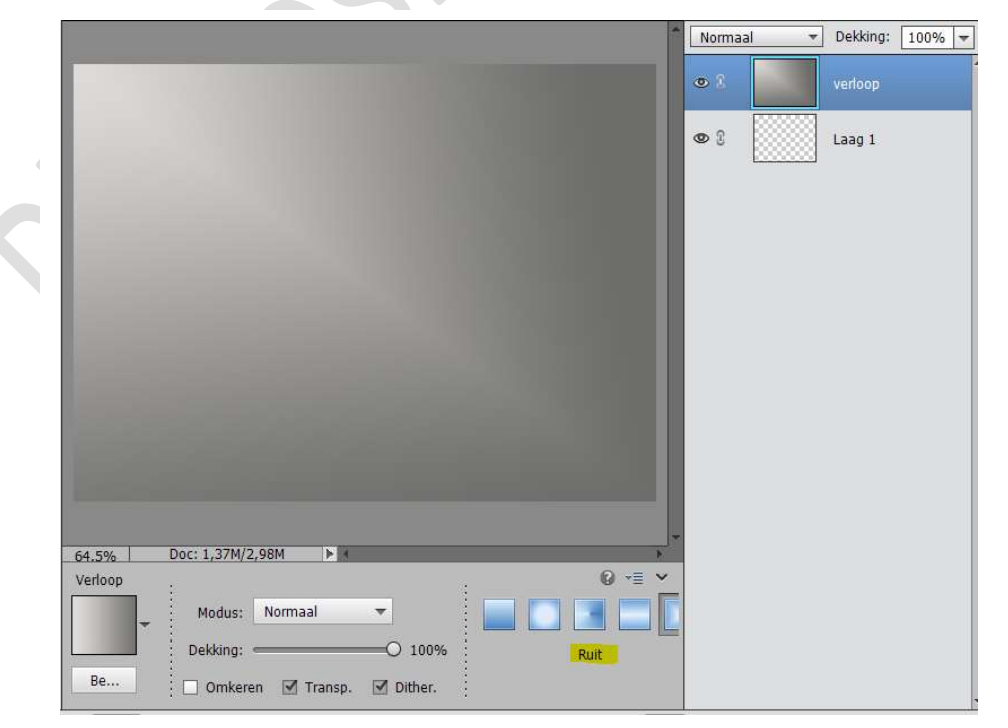

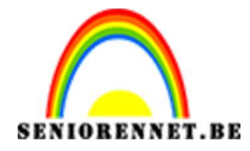

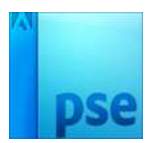

4. Ga naar Filter → Filtergalerij → Structuurmaker → Canvas → schaal 100% - reliëf : 3 – licht: boven.

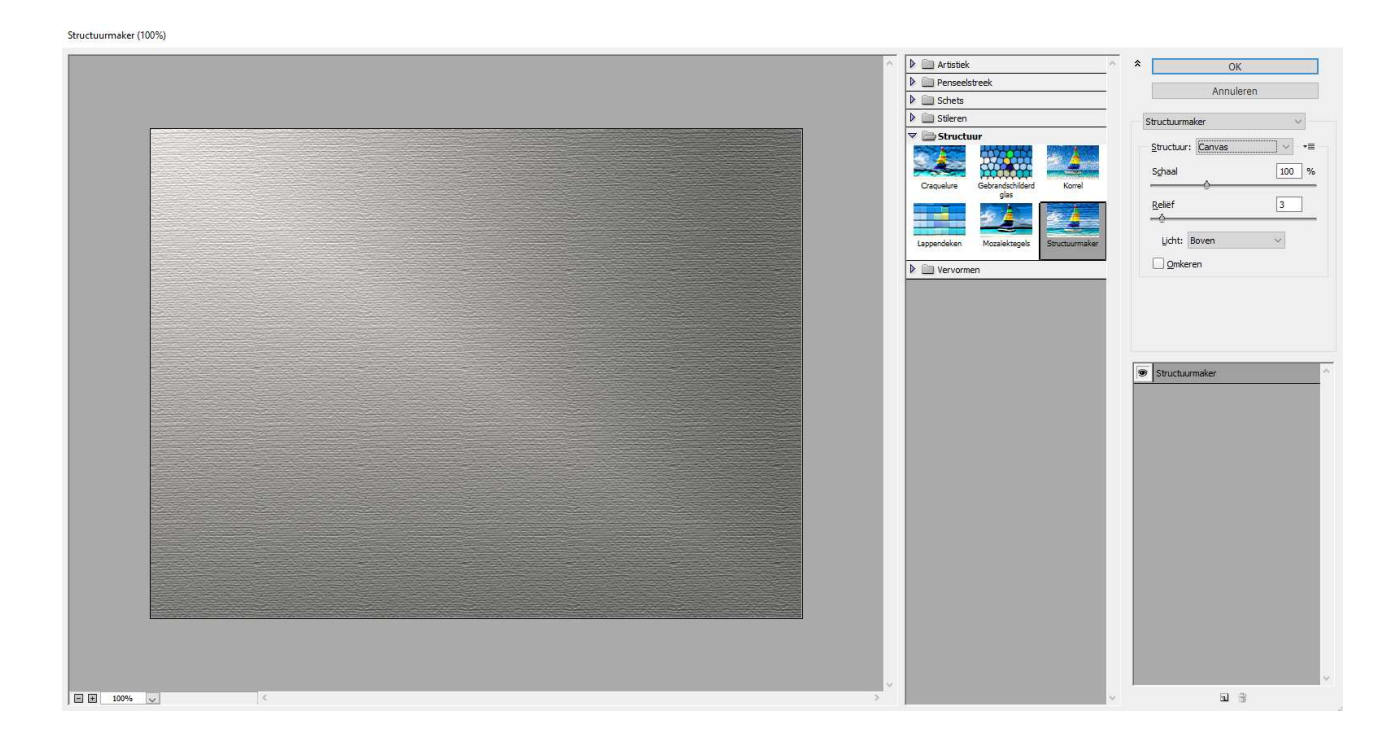

5. Dupliceer deze laag (CTRL+J) en noem deze laag → Laag 3. Doe CTRL+ T – verklein breedte met 90% en hoogte met 80%

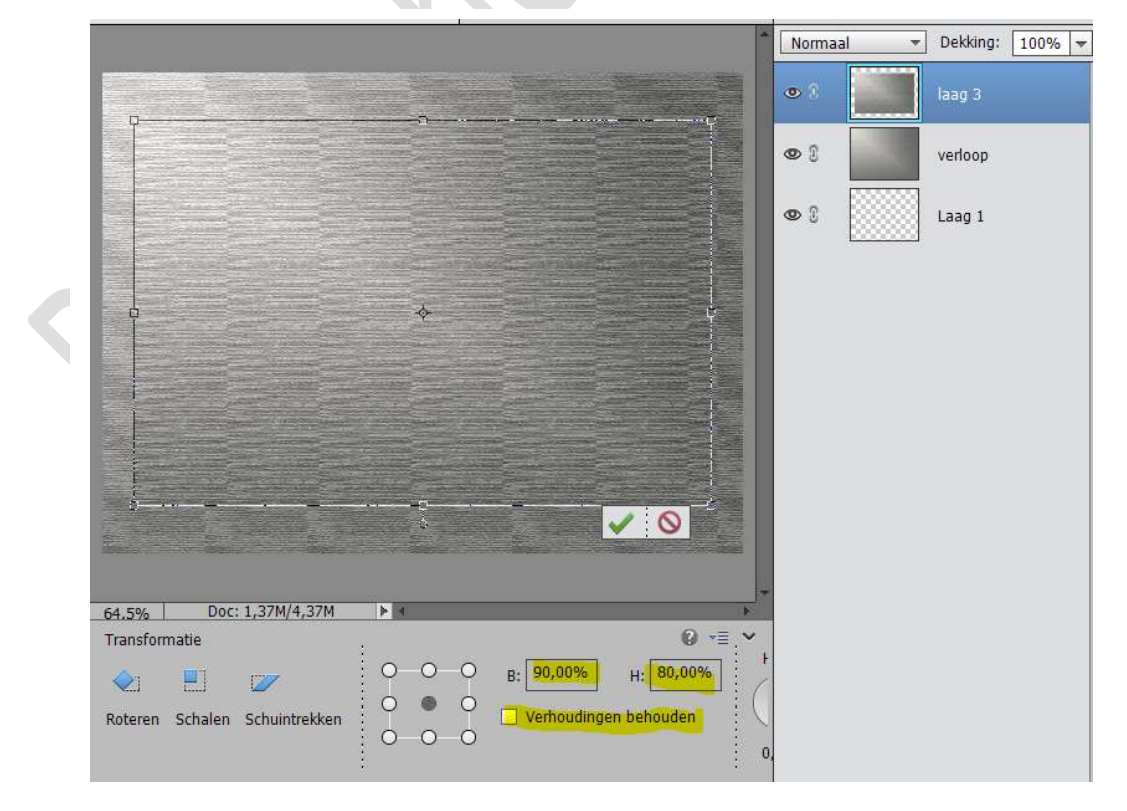

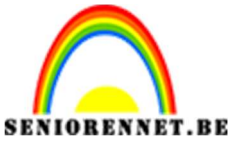

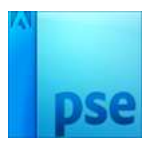

6. Pas volgende laagstijl – slagschaduw – optie: laag - toe op laag 3

|                                                            | Normaal 🔫  | Dekking: 100% 🔻   |
|------------------------------------------------------------|------------|-------------------|
|                                                            | • 1        | laag 3 <i>f</i> × |
| Stijlinstelling X                                          | <b>A</b> 2 | wadaan            |
| Meer informatie over: laagstijlen                          |            | venoop            |
| Voorvertoning                                              | •          | Laag 1            |
| Belichtingshoek: 120 •                                     |            |                   |
| Slagschaduw                                                |            |                   |
| Grootte: -O                                                |            |                   |
| Afstand:                                                   |            |                   |
| Dekking: 75 %                                              |            |                   |
| ▷ □ Gloed                                                  |            |                   |
| Chuine kant                                                |            |                   |
| Den Den Den Den Den Den Den Den Den Den                    |            |                   |
| 64,5% Doc: 1,37M Herstellen Annuleren OK                   |            |                   |
| Klik en sleep om het effect op een ar $\Psi \in \Xi$ s i t |            |                   |

7. Ga naar Verbeteren  $\rightarrow$  scherpte aanpassen  $\rightarrow$  met volgende waarden.

|                    |                          | • 8               | laag 3   |
|--------------------|--------------------------|-------------------|----------|
|                    |                          | • 3               | verloop  |
| Scherpte aanpassen |                          |                   |          |
| [                  | ✓ Voorver                | toning            |          |
|                    | Voorinstelling: Aangepas | st                |          |
|                    | llesveek                 |                   | ] n/     |
|                    | Hoeveel:                 | 91                | ]%o<br>7 |
|                    | Straal:                  | 0,7               | px       |
|                    | Verwijderen: Gaussiaa    | ns vervagen 🔻 🛛 0 | ] • E    |
|                    | Schaduwen/hooglichten    |                   |          |
|                    | or                       | Appulators        |          |
| - 100% +           | UK                       | Annuieren         |          |

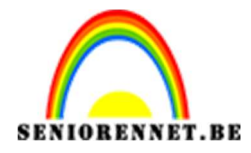

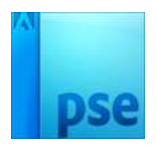

 Plaats een nieuwe laag en noem deze Rechthoek. Selecteren – Selectie laden – Alfa2 rechthoek – vullen met voorgrondkleur – Overvloeimodus: Bedekken en dezelfde slagschaduw toepassen als bij puntje 6

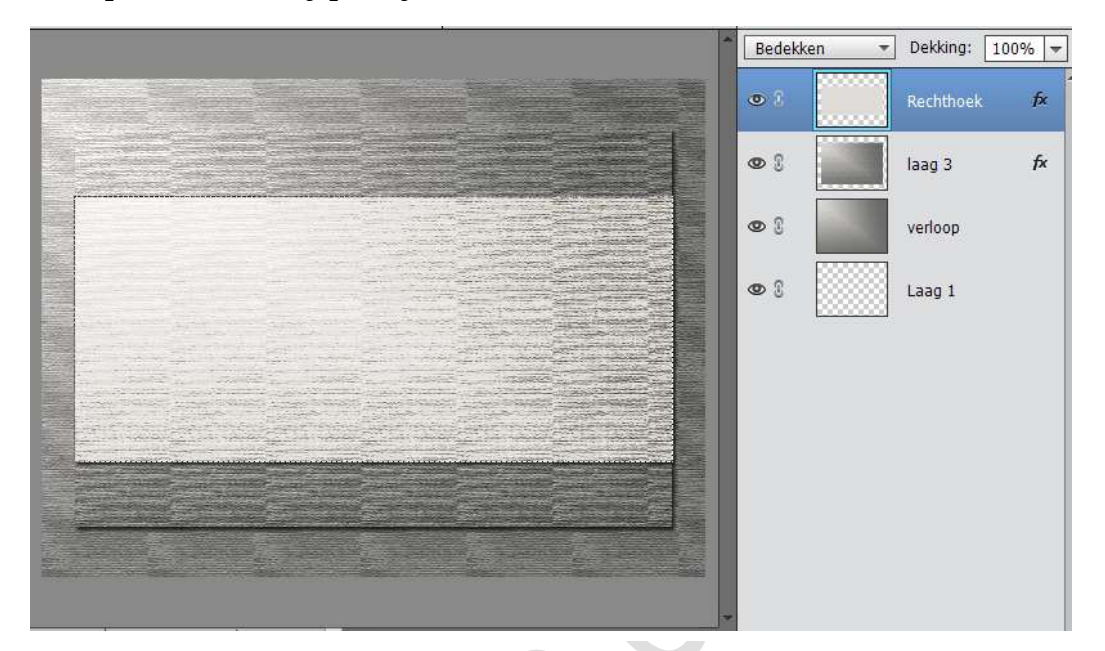

 Nieuwe laag en noem deze "Ovaal" Selecteren – Selectie laden – Alfa1 Ovaal Bewerken – Selectie omlijnen – 4 px met voorgrondkleur.

|                        |                                                                  |           | Normaal 🔫 | Dekking: 100% |
|------------------------|------------------------------------------------------------------|-----------|-----------|---------------|
|                        |                                                                  |           | • *       | OVaal         |
| 1                      |                                                                  |           | 9 I       | Rechthoek     |
|                        | Omlijnen Omlijning                                               | ок        | 3         | laag 3        |
|                        | Breedte: 4 px<br>Kleur:                                          | Annuleren | 8         | verloop       |
|                        | Locatie<br>● Bi <u>n</u> nen ○ Midd <u>e</u> n ○ B <u>u</u> iten | Цор       | 3         | Laag 1        |
|                        | Overvloeien<br>Modus: Normaal 🗸                                  |           |           |               |
|                        | Dekking: 100 %                                                   |           |           |               |
| 54.5% Doc: 1,37M/6,43M |                                                                  |           |           |               |
| Kleurkiezer            |                                                                  | 0 -= -    |           |               |

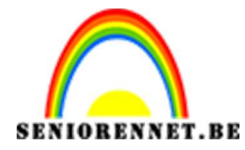

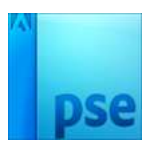

10. Pas dezelfde laagstijl - slagschaduw toe als bij punt 6

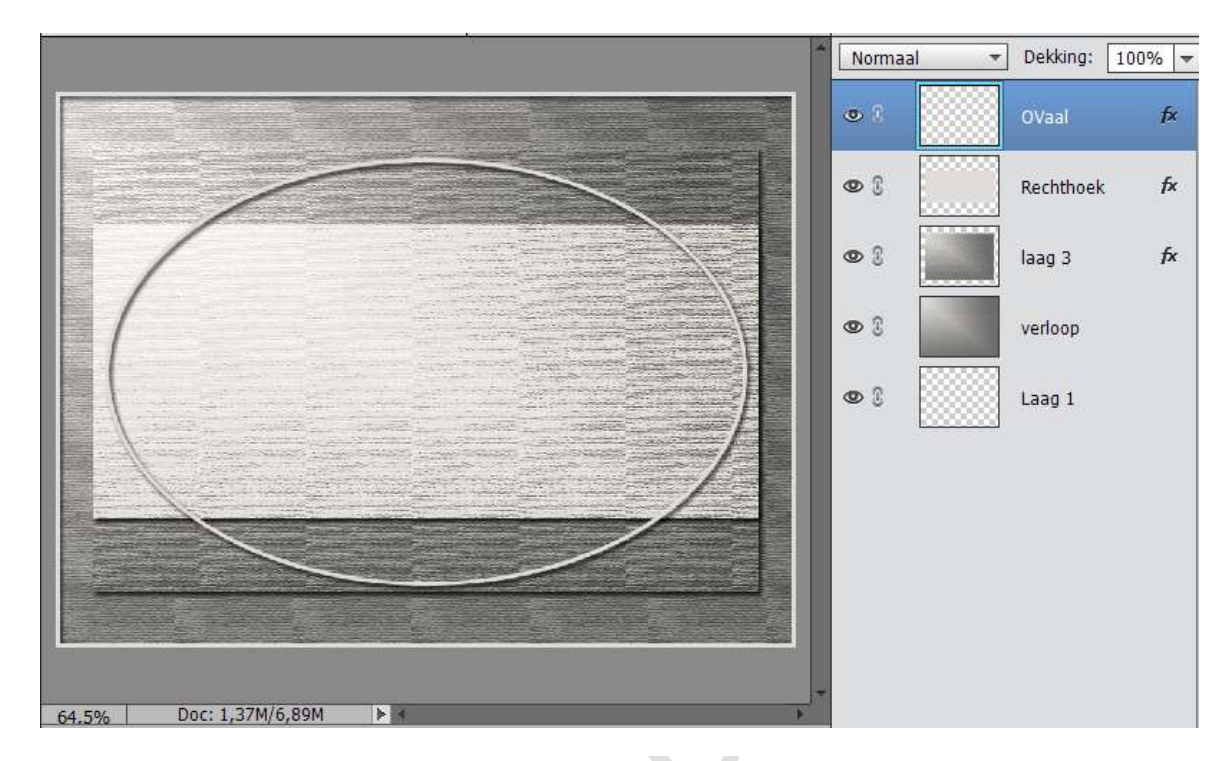

11. Bestand openen "Bowl zwart" – Selecteren – Bewerken – Kopiëren – Ga naar werkbestand en daar in plakken. Noem deze laag Bowl

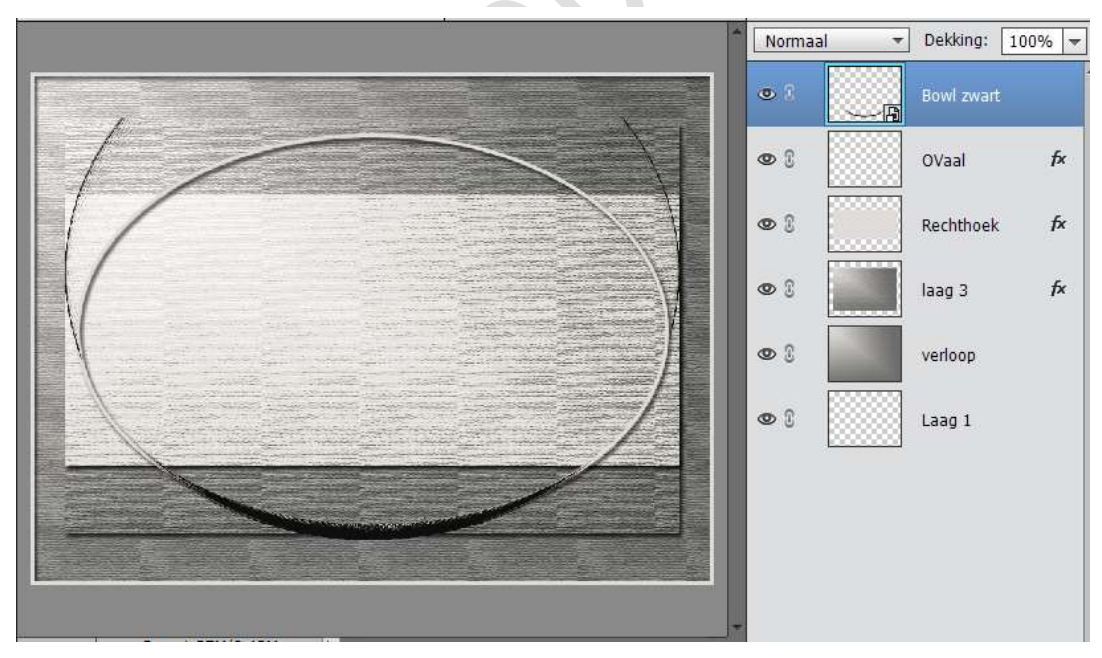

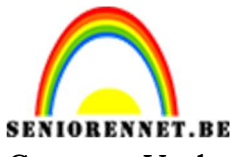

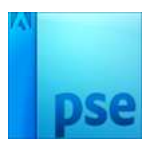

Ga naar Verbeteren  $\rightarrow$  scherpte aanpassen en doe dit nog eens

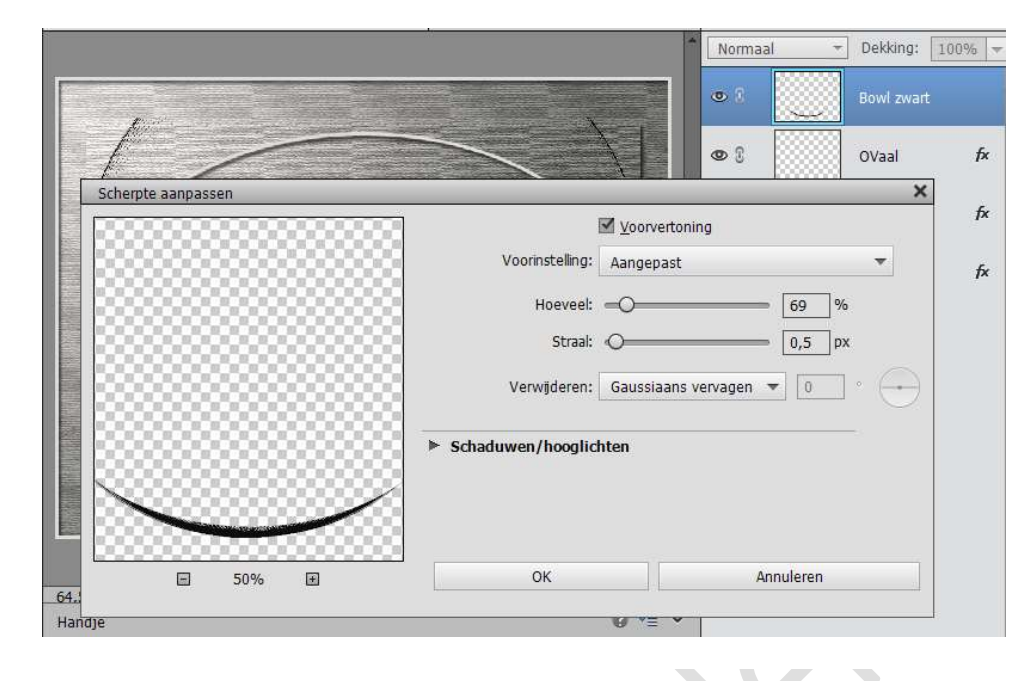

12. Nieuwe laag → noem deze Ovaal 2.
Ga naar Selecteren → Selectie laden → Alfa3 Ovaal 2

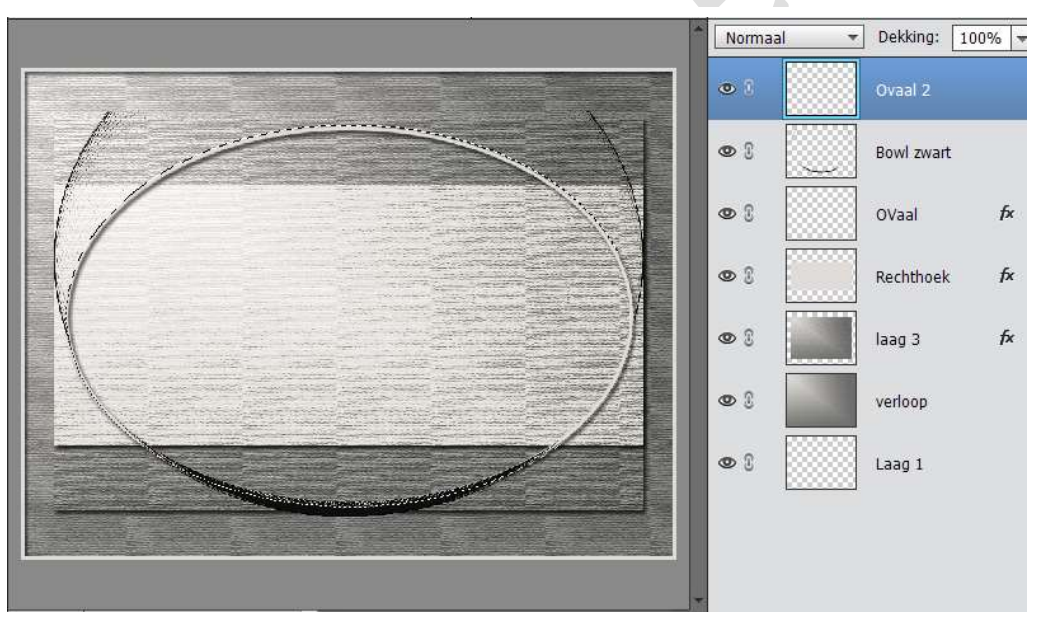

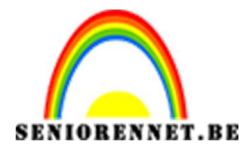

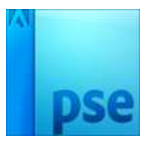

 Activeer de Laag "Bowl" – Duw op Delete. Geef deze laag een slagschaduw zoals bij punt 6

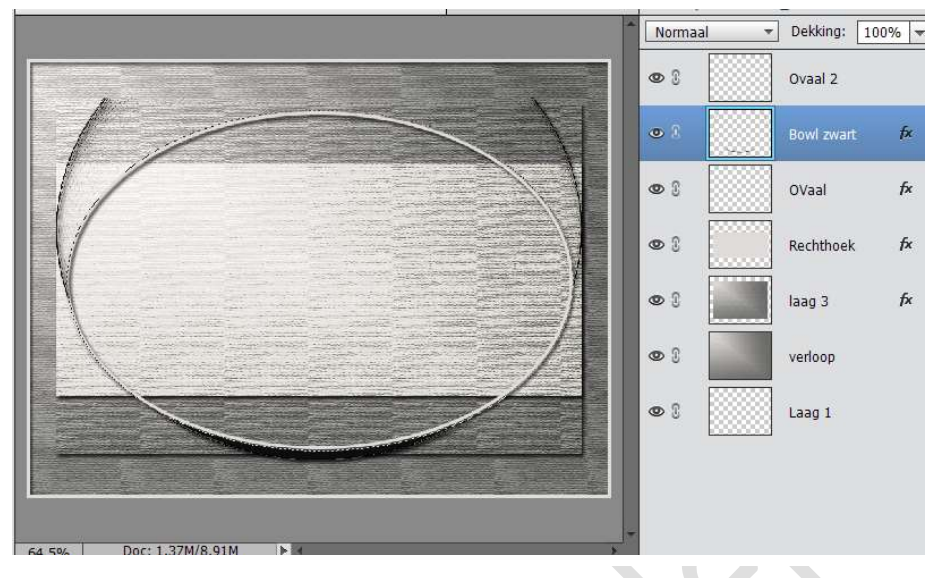

14. Plaats een nieuwe laag: noem deze lange rechthoek. Ga naar Selecteren – Selectie laden – Alfa 4 Lange rechthoek – Selectie laten lopen.

Ga naar Selecteren  $\rightarrow$  Bewerken  $\rightarrow$  Omranden  $\rightarrow$  4 px Bewerken $\rightarrow$  Selectie opvullen  $\rightarrow$  Patroon  $\rightarrow$  Minimal1 of eigen keuze.

|          |                                 |                   | Normaal | * | Dekking: 1    | 0% |
|----------|---------------------------------|-------------------|---------|---|---------------|----|
|          |                                 | 705005            | • 1     |   | lange rechtho | ek |
|          |                                 | $\langle \rangle$ | • 3     |   | Ovaal 2       |    |
| 1/       | Opvullaag                       | ×                 | • 2     |   | Bowl zwart    | fx |
| 1/       | Meer informatie over: opvullaag | ОК                |         |   |               |    |
|          | Inhoud                          | Annuleren         | 0       |   | OVaal         | fx |
|          | Gebruik: Patroon                |                   | • :     |   | Rechthoek     | fx |
| - form   |                                 |                   | 000     |   | laag 3        | fx |
|          | Overvloeien<br>Modus: Normaal   |                   | • :     |   | verloop       |    |
|          | Dekking: 100 %                  |                   | • 8     |   | Laag 1        |    |
| C4 E0( 0 | loc: 1.77M/0.00M                |                   |         |   |               |    |

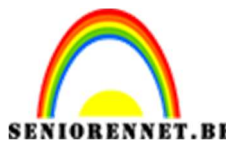

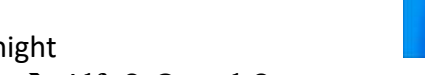

- 15. Ga naar Selecteren  $\rightarrow$  Selectie laden  $\rightarrow$  Alfa<br/>3 Ovaal 2
- 16. Maak een nieuwe laag en noem deze Rome

Open het bestand "Rome  $\rightarrow$  Selecteren met CTRL+A  $\rightarrow$  Ctrl+C = $\rightarrow$  Ga naar je werkdocument  $\rightarrow$  Bewerken  $\rightarrow$  In selectie plakken (Shift + Ctrl+V).

Met CTRL + T kan u de foto vergroten naar de grote van het ovaal

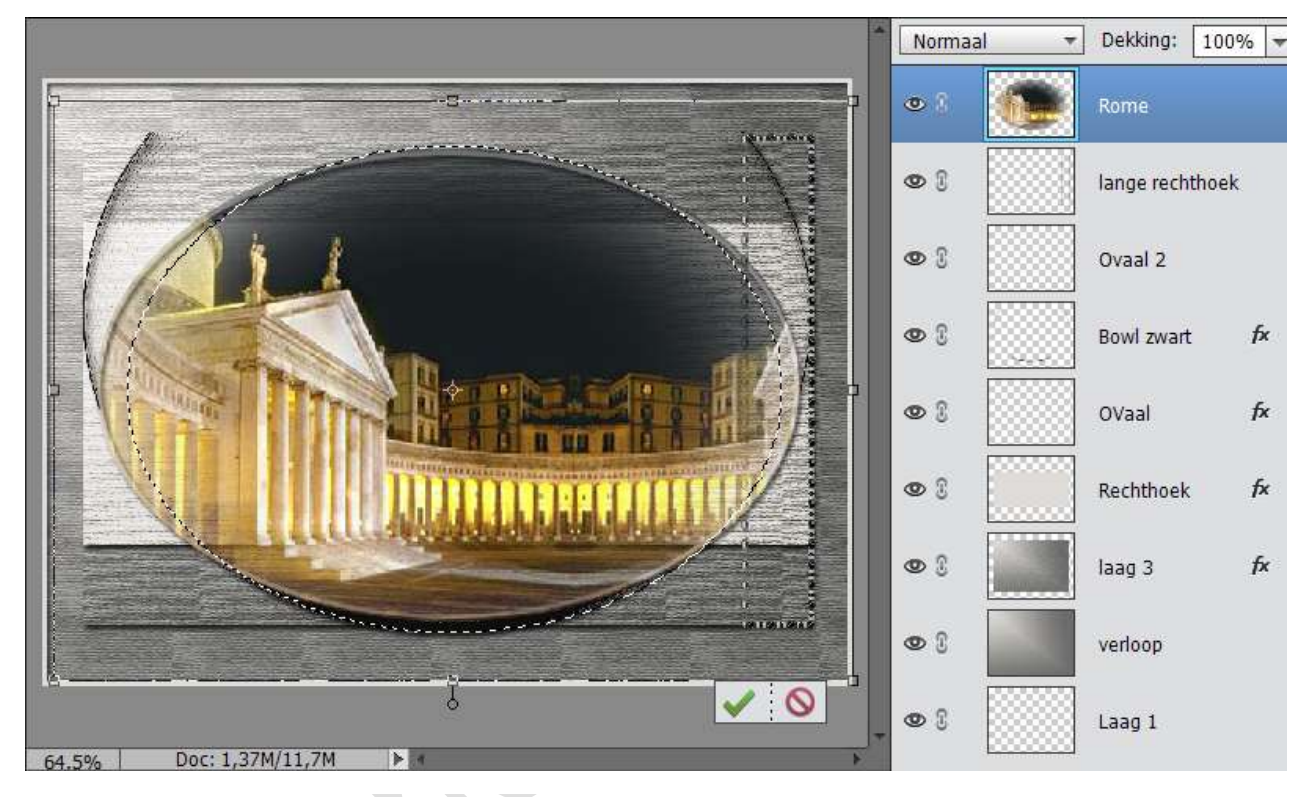

 17. Open het bestand "Pastilles" → CTRL+A → CTRL+C → ga naar werkdocument en doe CTRL+V → Plaats deze in de rechthoek en geef slagschaduw zoals bij puntje 6

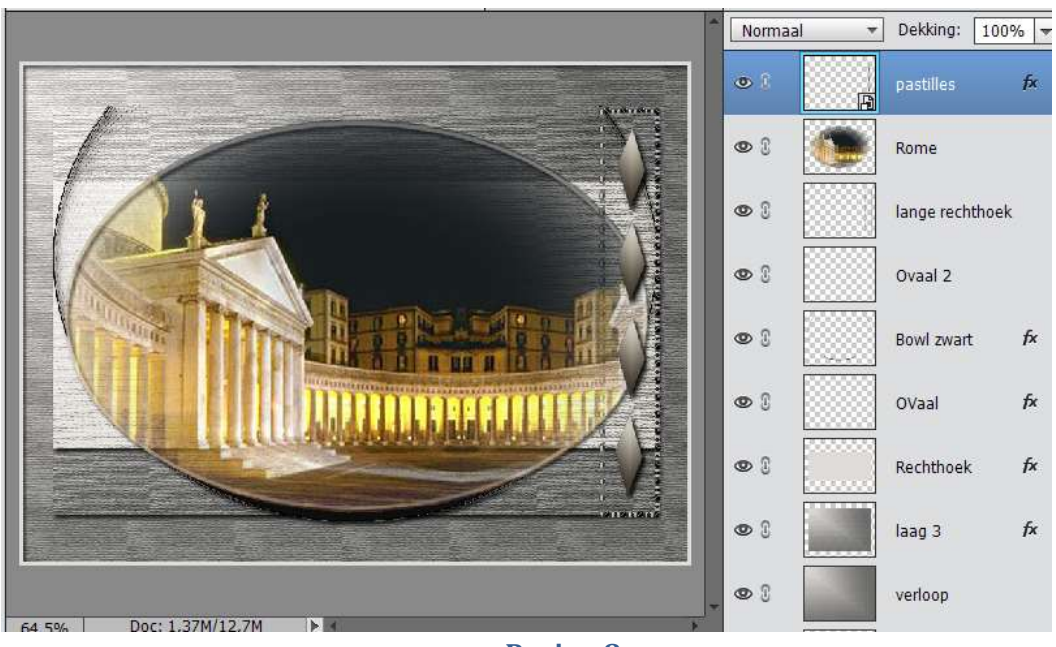

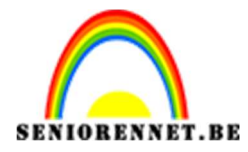

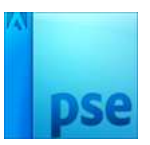

 Open het bestand "Pastille klein" → CTRL+A – CTRL+C → Ga naar werkdocument en doe CTRL+V. Geef deze laag de slagschaduw zoals punt 6

Dupliceer 3 maal en plaats deze zoals in het voorbeeld.

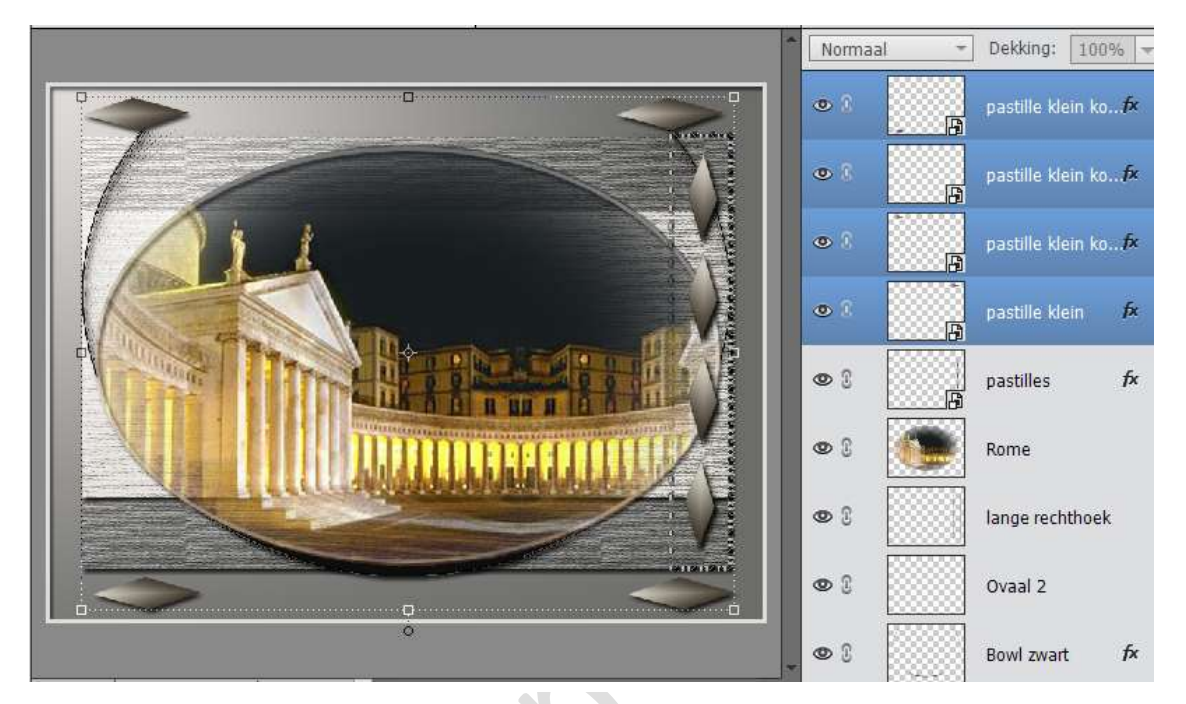

19. Type "Rome By Night" met het lettertype "Edwardian" – 60 px – zwart en geef dezelfde slagschaduw zoals punt 6.

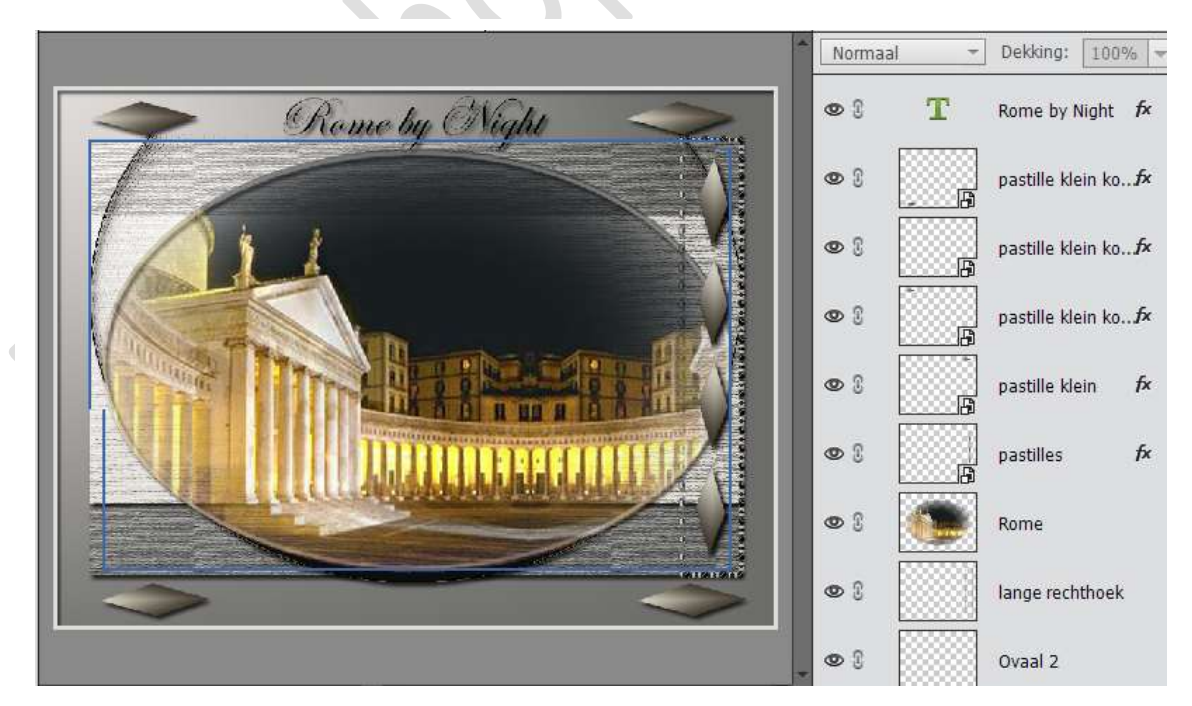

20. Type jou naam met Edwardian met 48 px

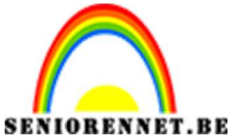

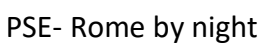

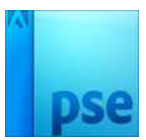

 21. Alle lagen samenvoegen. Ga naar Afbeeldingen → Vergroten/ Verkleinen → Canvasgrootte → 4 px. Rand selecteren en vullen met zwart.

|                | 1                               | Del. |           | 2      |   |            |        |
|----------------|---------------------------------|------|-----------|--------|---|------------|--------|
|                |                                 |      | •         | Normaa | • | Dekking:   | 100% 🔻 |
|                |                                 |      |           | 0      |   | Rome by I  | Night  |
| 61             |                                 |      |           | • 1    |   | zwarte rar | nd     |
|                | Opvullaag                       |      | ×         |        |   |            |        |
|                | Meer informatie over: opvullaag | 1    | OK        |        |   |            |        |
|                |                                 | -    | Annulanan |        |   |            |        |
|                | Inhoud                          |      | Annuleren |        |   |            |        |
| A              | Gebruik: Zwart 👻                |      |           |        |   |            |        |
|                | Aangepast patroom:              |      |           |        |   |            |        |
|                | Overvloeien                     |      |           |        |   |            |        |
|                | Modus: Normaal                  | *    |           |        |   |            |        |
| and the second | Dekking: 100 %                  |      |           |        |   |            |        |
|                | Transparantie behouden          |      |           |        |   |            |        |
| 9 e 1          |                                 |      |           | 1      |   |            |        |

22. Opslaan als psd met max. 800 px aan langste zijde en opslaan als JPEG met max 150 kb

Veel plezier ermee

NOTI

Ander voorbeeld.

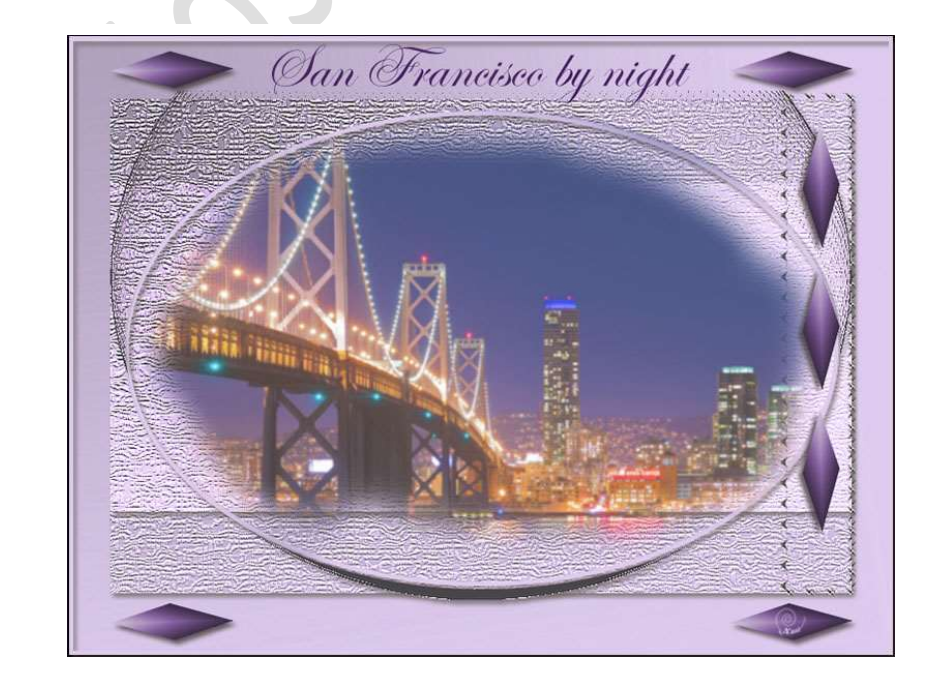

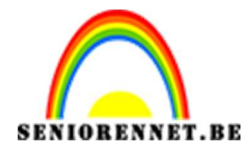

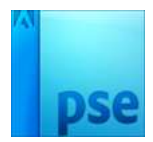

enoitosnoe elements